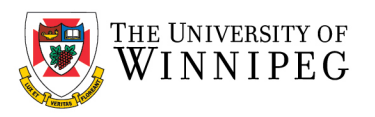

## Mac - How to remove your UWinnipeg Email in Outlook

## Open **Outlook**

Click on *Preferences* from the Outlook Menu

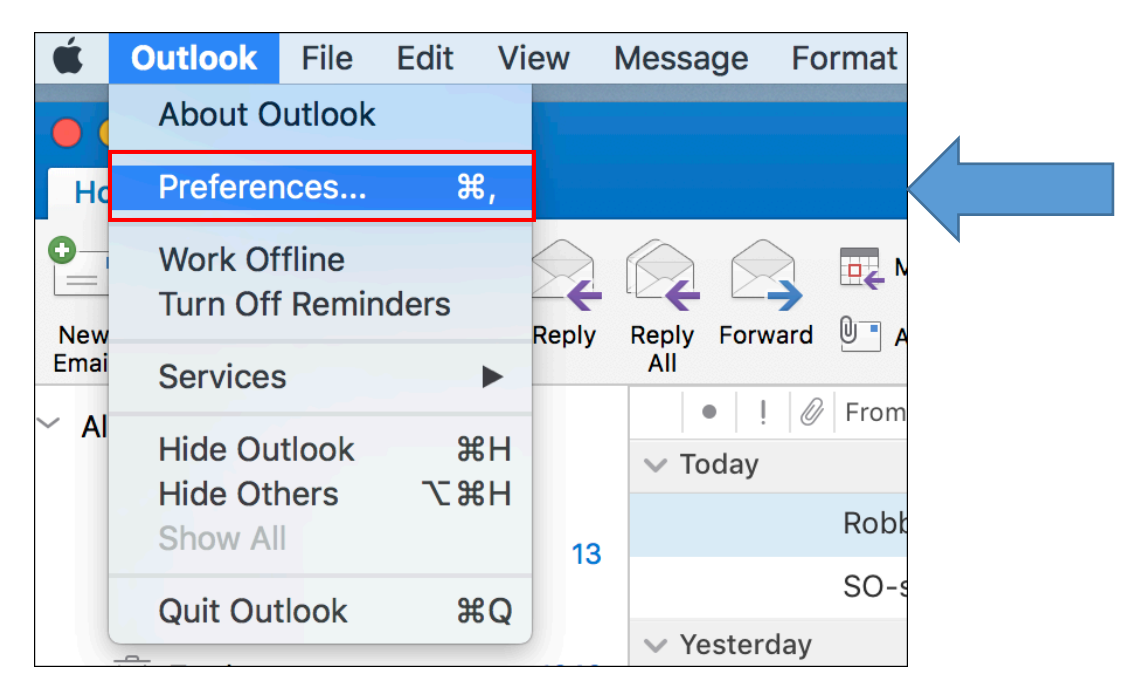

## Click on Accounts

| Personal Settin | gs        |                   |          |       | _           |                       |
|-----------------|-----------|-------------------|----------|-------|-------------|-----------------------|
|                 | 2=        |                   |          | A     | ABC         | ABC                   |
| General         | Accounts  | Notific<br>& Soun |          | Fonts | AutoCorrect | Spelling<br>& Grammar |
| Email           |           |                   |          |       |             |                       |
| Ŕ               | <b>_</b>  | 2.00              | <b>F</b> |       |             |                       |
| Reading         | Composing | Signatures        | Rules    | Junk  |             |                       |
| Other           |           |                   |          |       |             |                       |
|                 | 2=        | •                 |          |       |             |                       |
| Calendar        | Contacts  | Privacy           |          |       |             |                       |

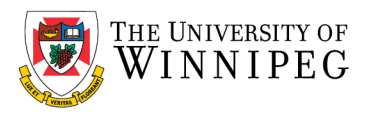

| Default Account<br>neilstu9969@we<br>neilstu9969@webmail.uw | Acco description:    | 35 Account                       |
|-------------------------------------------------------------|----------------------|----------------------------------|
|                                                             | Personal information |                                  |
|                                                             | Full name:           | Neil Student Test                |
|                                                             | E-mail address:      | neilstu9969@webmail.uwinnipeg.ca |
|                                                             | Authentication       |                                  |
|                                                             | Method:              | User Name and Password           |
|                                                             | User name:           | neilstu9969@webmail.uwinnipeg.ca |
|                                                             | Password:            |                                  |
|                                                             |                      |                                  |
|                                                             |                      |                                  |
|                                                             |                      |                                  |
|                                                             |                      |                                  |
|                                                             |                      |                                  |
|                                                             |                      | Advanced                         |

Click on your UW Account, then click on the " - " button, lower left corner to remove your account.

## Click on **Delete**

| Default Account<br>e neilstu9969@we<br>neilstu9969@webmail.uw | neilstu99<br>Exchange/Off       | ca                                                                  |   |
|---------------------------------------------------------------|---------------------------------|---------------------------------------------------------------------|---|
|                                                               | Account description. Reissource | Fest<br>webmail.uwinnipeg.ca<br>nd Password<br>webmail.uwinnipeg.ca | • |
|                                                               |                                 | Advanced                                                            | d |